CS 3200 - Fall 2024

MySQL w/ Docker

Mark Fontenot, PhD Northeastern University

### What is MySQL?

- Most popular open source relational DBMS
- Currently developed, distributed, and supported by Oracle (but still open source)
- Fast, reliable, scalable
- (Typically) deployed in a client/server setup
  - o but there is an embedded version
- MariaDB is a fork of MySQL by original MySQL devs... released under GNU GPL.

#### Client/Server Model of MySQL

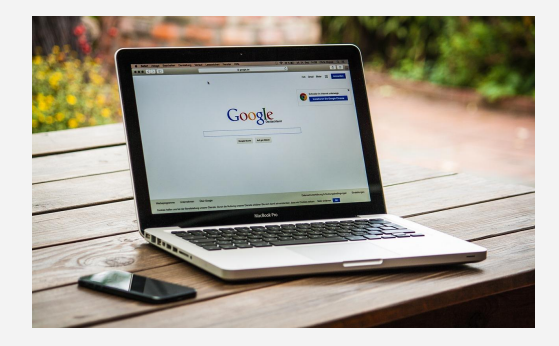

The Network/Internet

Client

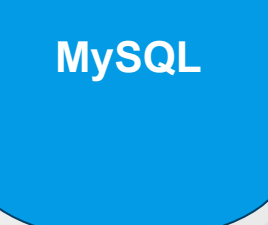

Server

### During Software Dev...

In a typical project scenario, the dev might need to have an instance of MySQL running 'locally' on their machine...

#### **Options**:

- Direct Install
- Prepackaged executable (like XAMPP, etc)
- Containerization or VM

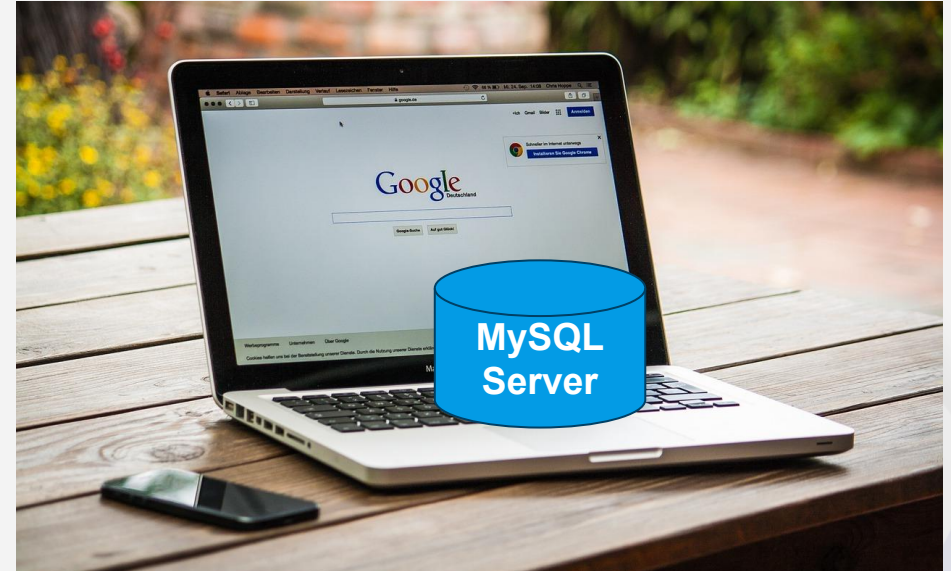

### Enter.... Docker!

- <u>Docker</u> is a containerization platform
- Allows one to package software into standardized units
  - eases development, shipment, and deployment
- Container is similar to, but not exactly the same as, a *virtual machine*
- Very widely used in industry
- We'll be using Docker Desktop
  - It is a **one click install** of the <u>Docker Engine</u>, <u>Docker CLI</u>, <u>Docker Compose</u>, and some other tools

### Docker Image vs Container

- Docker Image
  - an executable, read-only template containing instructions needed to create a container
  - a snapshot or blueprint of the libraries and dependencies required for a container to run
  - Shareable and portable
- Docker Container
  - a runtime environment containing <u>all necessary components</u> such as code, dependencies, and libraries <u>needed to run a specific application</u> (like MySQL)
- Docker Hub
  - a container registry service IOW gives you access to an incredible number of images and you can store your own.

# Setting Up MySQL in Docker

### Let's Get Started - 1

- Create a folder for class materials (you may already have)
  - On your Desktop is fine.
  - You need to be able to find it easily
- Download > this < zip file into the folder you made in Step 1, then fully unzip it. You should then see a file named northwind.sql.

### Let's Get Started - 2

- Make sure Docker is running.
  - If not, start it.

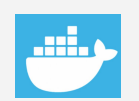

- You should see a little *whale* icon in your status menu (Mac) or system tray (windows). If it isn't, start it.
- The Docker Desktop UI should launch when you start Docker. If it does not, right click on the whale icon in sys tray/status menu and choose **"Go to the Dashboard"**

# Loading a SQL Script File into MySQL

### SQL Script File

- A SQL Script file contains a sequence of SQL commands intended to be executed in a Database / DB Server.
- Let's Load the Northwind
  Database into MySQL. The script file is northwind.sql.
- Make sure the File pane is open in DataGrip
  - If not, click the folder icon at the top of the window.
- Open northwind.sql by double clicking on it.

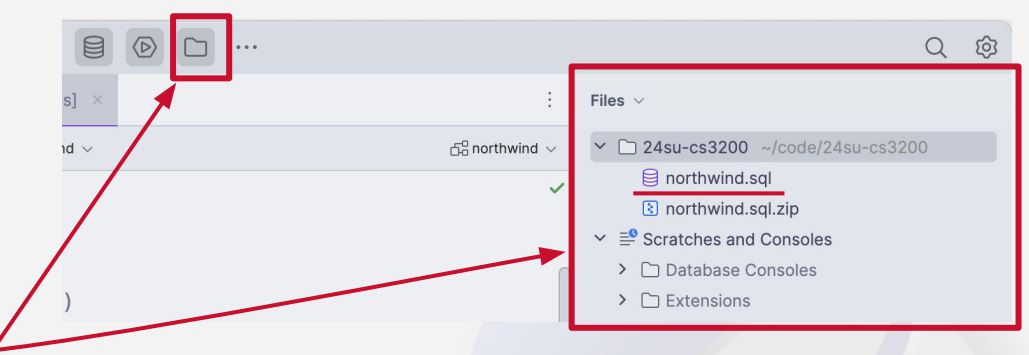

### Run the SQL Script File

- Right click inside the script file (center pane) and choose **Run 'Northwind.sql'** (don't choose *Execute*). This displays the Edit Configuration Modal show at right.
- Under **Target data source / schema**, click the +. In the dropdown, double-click the name of the data source you created previously.
  - If your data source has a different name than mine, that data source name will be populated in the Target data source box.
  - It will say <unknown> as you see in the screenshot, and that is OK. It is because this script file is actually created a database as well as populating it.
- Click Run.-
  - You should then see the results of the file running in the output pane at the bottom of the window.

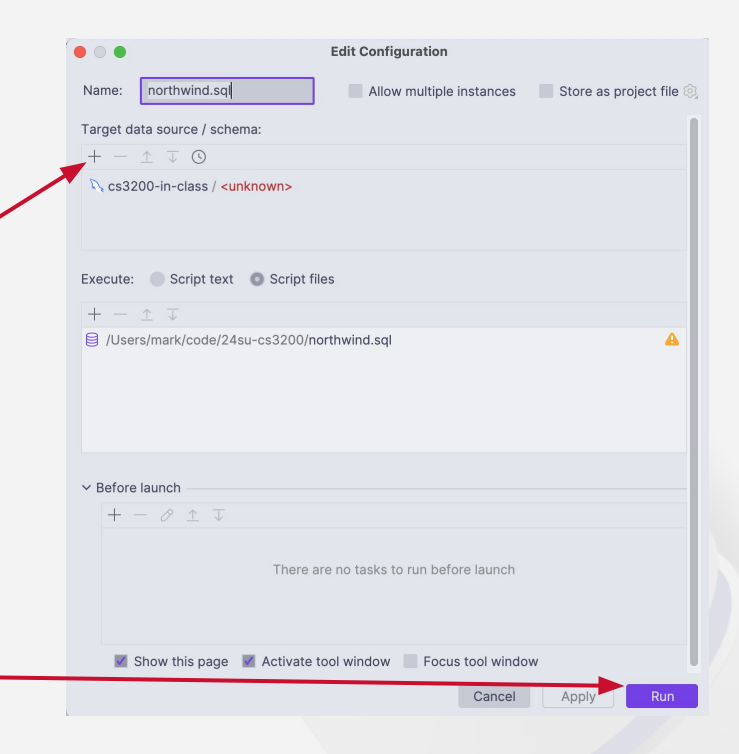